# Cher(e) pèlerin(e),

Vous allez saisir l'enregistrement de votre inscription au pèlerinage diocésain d'avril prochain qui va vous permettre d'inscrire une ou plusieurs personnes.

Aussi je vous remercie de lire attentivement ces quelques conseils pour parvenir sans difficulté à prendre en main le logiciel d'inscription.

Ce logiciel vous permet

- De saisir les informations demandées
- De revenir dessus à tout moment
- De payer
- De dialoguer avec nous si besoin.

#### Ces 4 étapes peuvent être indépendantes les unes des autres.

En effet vous pouvez retourner à tout moment sur votre dossier : l'identifiant est l'adresse mail saisie. Le mot de passe quant à lui, peut être demandé ou redemandé sans difficulté : cliquer sur mot de passe oublié, même pour vous reconnecter la 1ère fois après votre inscription.

**IMPORTANT** : à chaque étape il faut cliquer sur le bouton ENREGISTRER OU ETAPE SUIVANTE situé en bas de la page.

## BIEN COMPRENDRE CHAQUE ETAPE

Dans un premier temps vous saisissez des informations pour renseigner votre dossier puis dans un deuxième temps vous saisissez le nombre d'inscriptions correspondant au nombre de personnes qui partent ensemble (un couple, une famille, deux amies) et dont la facturation sera alors regroupée.

#### Etape 1 : LE DOSSIER

Les renseignements concernent la personne qui saisit les informations.

Lorsqu'il y a un astérisque dans une case, vous devez impérativement donner une réponse.

Pour la case : Groupe paroissial, il s'agit d'un menu déroulant qui contient TOUS les groupements ou paroisses du diocèse. Nous regroupons les pèlerins par zone géographique pour les départs en cars. Il est donc nécessaire de mettre la paroisse de laquelle vous voulez vous rapprocher : la vôtre ou celle d'un/une proche.

Le nom du groupe n'est pas nécessaire : vous pouvez cependant saisir, par exemple, Famille + votre nom (si vous partez à en famille)

N'oubliez pas de cocher la case : J'accepte les conditions générales de vente (en cliquant dessous vous pouvez en prendre connaissance)

#### **Etape 2 : LISTE DES INSCRITS**

Dans la partie AJOUTER/CREER sélectionnez

- > Une inscription si vous êtes seul(e) à vous inscrire
- Plusieurs inscriptions si vous inscrivez plusieurs personnes en même temps (exemple : des grandsparents et des petits-enfants) saisir le NOMBRE de personnes Y COMPRIS VOUS

Il ne vous reste plus qu'à renseigner les informations demandées pour chaque personne.

## Date de naissance

- ✓ Importante pour obtenir les réductions enfants
- ✓ Indicative mais précieuse lorsqu'il s'agit de trouver la personne qui partagera votre chambre

## Transport/Hébergement

- ✓ Vous choisissez votre moyen de transport : le prix demandé s'affiche à droite de votre écran.
- ✓ Pour l'hébergement, nous nous chargeons de vous affecter dans un hôtel sélectionné par nos soins.
- ✓ Pour la chambre individuelle : le nombre étant limité, vous pouvez choisir de partager votre chambre. Si vous ne connaissez personne nous nous chargeons de regrouper les personnes seules et désireuses de ne pas payer le supplément.

ATTENTION : L'obtention d'une chambre individuelle se fait dans la limite des places disponibles

## En cas d'urgence, personne à prévenir

Il est important de remplir les coordonnées d'une personne qui n'est pas sur place pour faciliter l'organisation un éventuel rapatriement chez vous.

## Auto-évaluation personnelle de sa santé

Trois questions vous sont posées sur la nécessité de faire appel à un personnel médical quotidiennement, le besoin d'aide dans les gestes de la vie courante ou la possibilité d'avoir recours à un déambulateur ou un fauteuil roulant. Ces 3 questions nous permettent d'évaluer votre besoin et de pouvoir solliciter des bénévoles pour vous aider. Si vous l'acceptez un membre de l'hospitalité pourra vous contacter pour préciser votre besoin sur place afin de vous accueillir dans les meilleures conditions de confort et de sécurité.

## Volontariat

Nous manquons cruellement de personnes capables de donner sur place un peu de temps pour nous aider. N'oubliez pas de remplir la case volontariat ! Choriste, responsable de car ou capable d'aller chercher un fauteuil roulant : merci pour votre aide !

A la fin de la page : pour bien conserver les informations cliquer sur le bouton ENREGISTRER Lorsque vous avez saisi toutes les inscriptions cliquez sur le bouton ENREGISTRER PUIS PAYER

## **Etape 3 : PAIEMENT**

Vous pouvez payer immédiatement ou ultérieurement. Il vous suffira alors de revenir dans votre dossier et de payer directement depuis la page d'accueil.

Plusieurs solutions s'offrent à vous : paiement par carte bancaire, par virement ou par chèques en une ou plusieurs fois.

Les chèques vacances sont acceptés ; veuillez contacter le service pèlerinages au 01 30 97 67 61 pour ce mode de paiement.

## Date de clôture : le dimanche 23 février

**Bonnes** inscriptions L'équipe des pèlerinages